Learn Salesforce with Cloudely

# INSTALLATION GUIDE FOR VISUAL STUDIO CODE

To install VS Code, SFDX, and Salesforce Extension Packs. To create Light Weight Components (LWC) in Salesforce.

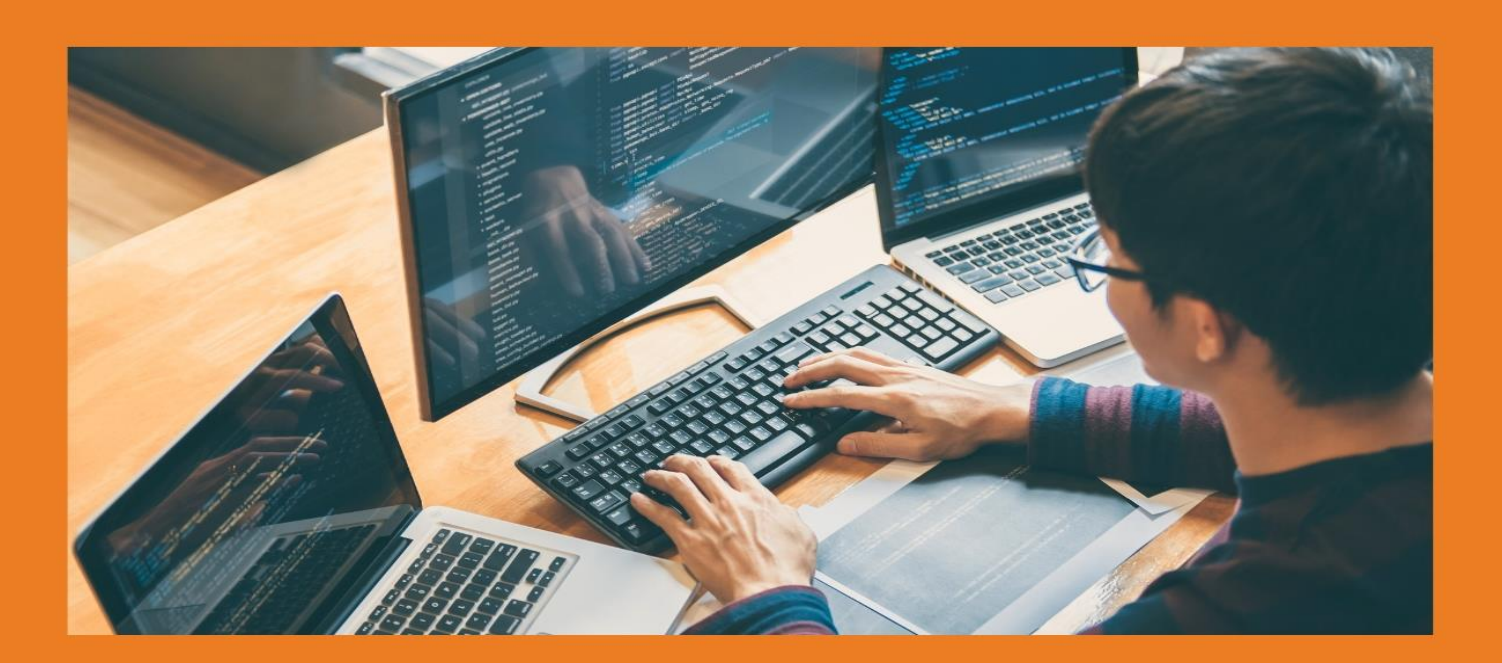

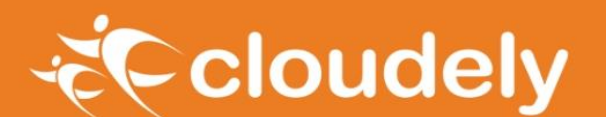

www.cloudely.com

### Installation Guide for VS Code

Visual Studio Code, commonly called VS Code, is an editor for building Lightning components faster. It supports multiple languages such as C, C++, C#, JavaScript, Java, and Phyton.

VS Code was first released on April 29th, 2015 by Microsoft. It supports MacOS, Windows, Linux and hence we can download for free and run it on any platform. This is also one of the reasons for its popularity. This installation guide is designed for Salesforce learners.

### **Installation Steps**

To create Light Weight Components (LWC) in Salesforce, we must install VS Code, SFDX, and Salesforce Extension Packs.

Installation of SFDX and CLI

1. Open Google and type SFDX CLI

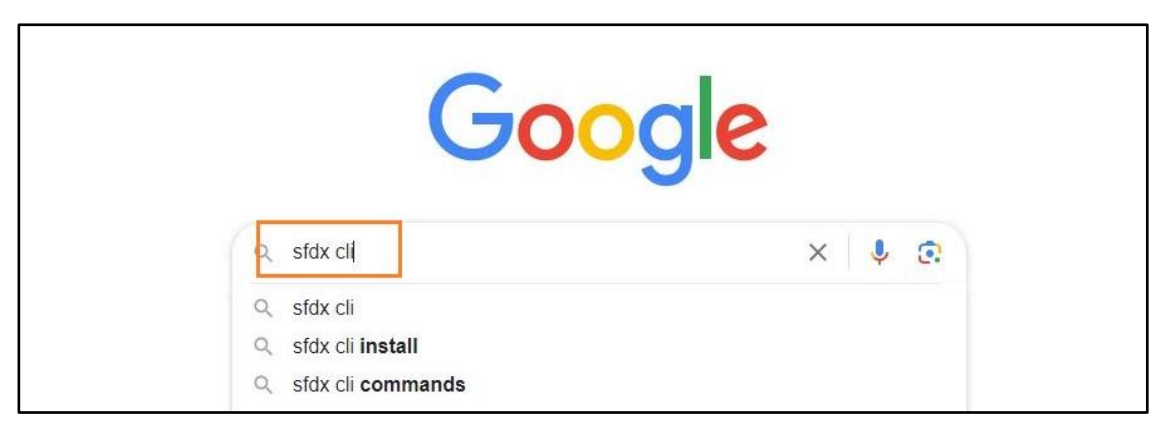

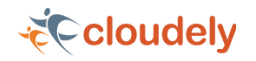

2. Click on the link – Salesforce CLI

| Google | sfdx cli X 🌷 🔅 Q                                                                                                    |
|--------|----------------------------------------------------------------------------------------------------|
|        | Q All 🖬 Images 🕑 Videos 🖺 Books 🕮 News ∔ More Tools                                                                                                    |
|        | About 68,000 results (0.42 seconds)                                                                                                    |
|        | Salesforce<br>https://developer.salesforce.com > tools > sfdxcli :<br>Salesforce CLI                                                                                                    |
|        | What is it? The Salesforce CLI is a powerful <b>command</b> line interface that simplifies development and build automation when working with your Salesforce org. Salesforce CLI Command Salesforce DX Developer Guide |

3. Now choose your platform. In the current example, we are using Windows.

| Developers         | Home Documenta | tion APIs Discover  | ✓ Build ✓ Cont               | nect 🗸          | Browse Tria |
|--------------------|----------------|---------------------|------------------------------|-----------------|-------------|
|                    |                | Sa                  | alesforce CLI                |                 |             |
| 을 알 <i>신 (~~</i> ~ |                | Single command-line | e interface for all Salesfor | rce DX features |             |
|                    |                |                     |                              |                 |             |
| Ser 17 101         |                |                     |                              |                 |             |
|                    |                |                     |                              |                 |             |
|                    |                | MacOS               | Windows                      | Linux           |             |

Note: X64 is the laptop version for Windows OS.

4. The file will be downloaded into your system. Open the downloaded file, click on **Next** and then on **Install**.

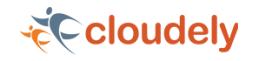

| Installing                                     |        |       | 0      |
|------------------------------------------------|--------|-------|--------|
| Please wait while sfdx-cli is being installed. |        |       |        |
| Extract: timers.js 100%                        |        |       |        |
| Show details                                   |        |       |        |
|                                                |        |       |        |
|                                                |        |       |        |
|                                                |        |       |        |
|                                                |        |       |        |
|                                                |        |       |        |
| illsoft Install System v3,08-2                 |        |       |        |
|                                                | < Back | Close | Cancel |

5. After installing, click on Close.

Remember that before installing VS Code, we must perform the above installation. Only then, we must install VS Code.

### **Installation Steps of VS Code**

1. Open Google and type Visual Studio Code download in the search bar.

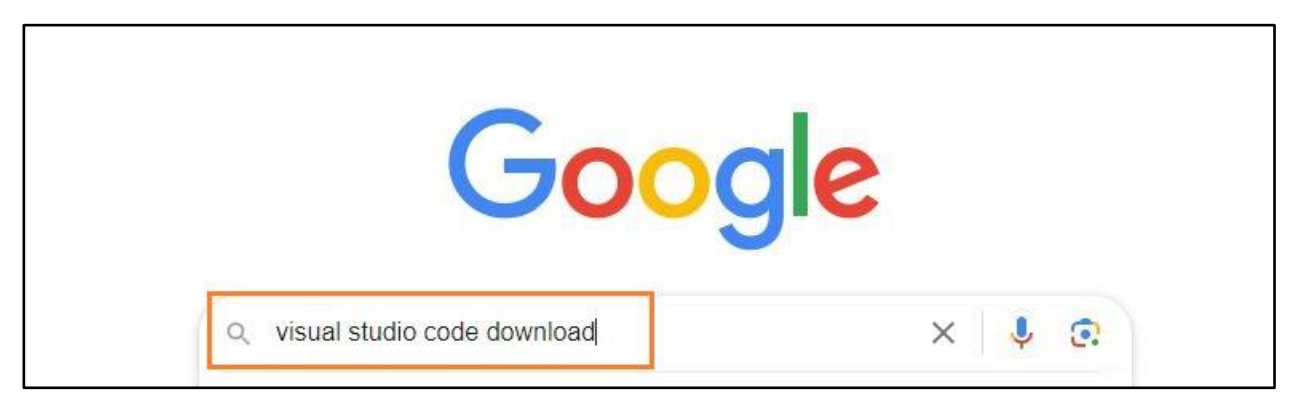

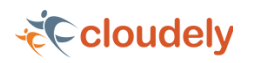

2. Click on the below highlighted link for any OS.

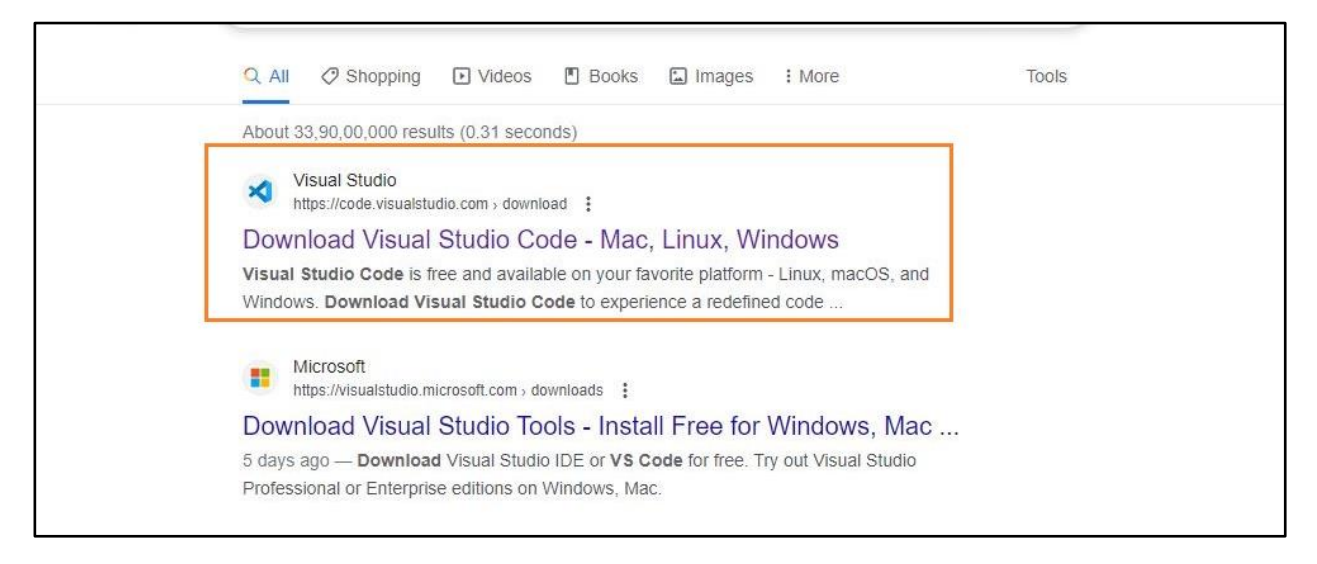

3. Now, select the respective OS. In this case we are selecting Windows.

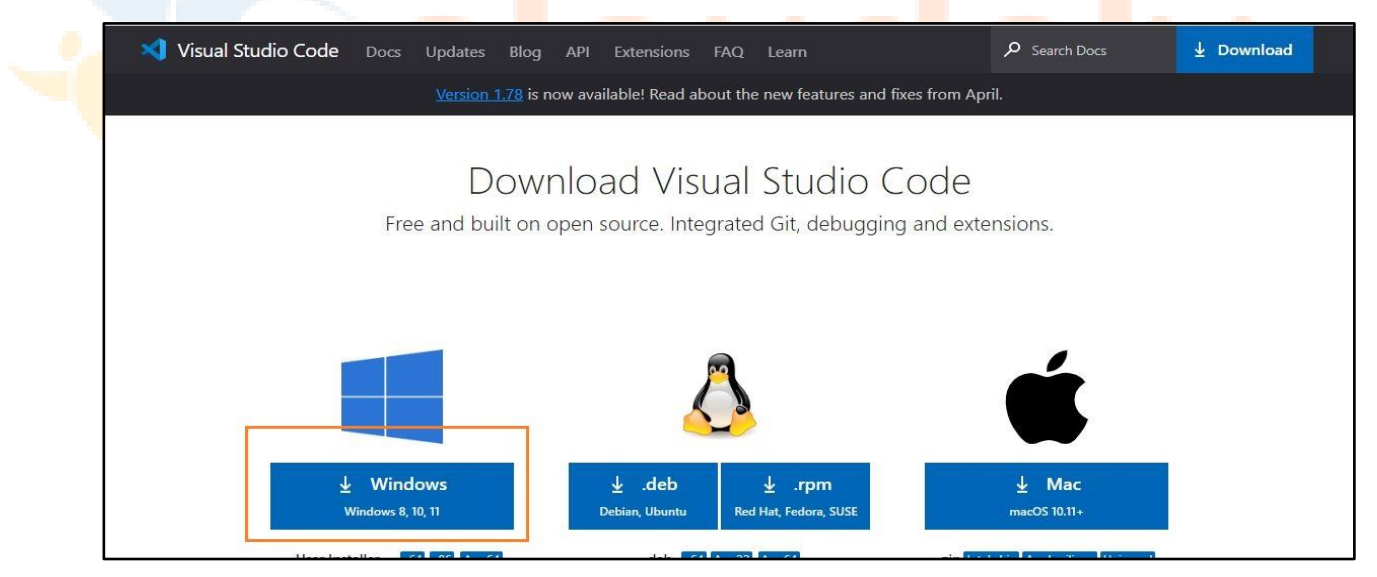

4. The file will be downloaded onto your system. Open the file and then click on **Install**. After downloading the VS Code file, the official site will display a Thanks message for downloading the file.

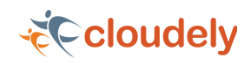

| 💙 Visual Studio                                  | Code Docs Updates Blog API Extensions FAQ Learn                                                                                                    | s 🛓 Download                                                          |
|--------------------------------------------------|----------------------------------------------------------------------------------------------------|-----------------------------------------------------------------------|
|                                                  | <u>Version 1.78</u> is now available! Read about the new features and fixes from April.                                                                                                    |                                                                       |
| Overview<br>SETUP<br>GET STARTED                 | Thanks for downloading VS Code for Windows!<br>Download not starting? Try this direct download link.<br>Please take a few seconds and help us improve click to take survey.                                                                                                    | GETTING STARTED<br>VS Code in Action<br>Top Extensions<br>First Steps |
| USER GUIDE                                       | Getting Started                                                                                                    | Keyboard Shortcuts<br>Downloads<br>Privacy                            |
| TERMINAL<br>LANGUAGES<br>NODE.JS /<br>JAVASCRIPT | Visual Studio Code is a lightweight but powerful source code editor which runs on your desktop and is available for Windows, macOS and Linux. It comes with built-in support for JavaScript, TypeScript and Node.js and has a rich ecosystem of extensions for other languages and runtimes (such as C++, C#, Java, Python, PHP, Go, .NET). Begin your journey with VS Code with these introductory videos. | ✓ Tweet this link<br>→ Subscribe<br>Ask questions                     |

#### 5. Now accept the license agreement.

| Please read the following important informa                                     | tion before continuing.     |                             |
|---------------------------------------------------------------------------------|-----------------------------|-----------------------------|
| Please read the following License Agreemer<br>continuing with the installation. | nt. You must accept the ten | ms of this agreement before |
| This license applies to the Visual                                              | Studio Code produci         | t. Source Code for Visual   |
| Studio Code is available at https                                               | ://github.com/Micros        | soft/vscode under the MI    |
| license agreement at                                                            |                             |                             |
| https://github.com/microsoft/vsc                                                | code/blob/main/LICE         | <u>NSE.txt</u> . Additional |
| license information can be found                                                | l in our FAQ at             |                             |
| https://code.visualstudio.com/do                                                | ocs/supporting/faq.         |                             |
| MICROSOFT SOFTWA                                                                |                             | TERMS                       |
|                                                                                 | INE LICENSE                 |                             |
| MICROSOFT VISUAL                                                                | STUDIO CODE                 |                             |
|                                                                                 |                             |                             |
| <ul> <li>I accept the agreement</li> </ul>                                      |                             |                             |
|                                                                                 |                             |                             |

Then it prompts for the file location, where you want to save the VS Code file. Browse the location and then click on Next.

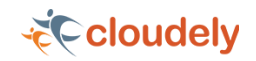

| ect Destination Location                                                      |           |     |     |
|-------------------------------------------------------------------------------|-----------|-----|-----|
| Where should Visual Studio Code be installed?                                 |           |     |     |
| Setup will install Visual Studio Code into the following folder.              |           |     |     |
| To continue, click Next. If you would like to select a different folder, clic | k Browse. | -   |     |
| C:\Users\my\AppData\Local\Programs\Microsoft VS Code                          |           | Bro | wse |
|                                                                               |           |     |     |
|                                                                               |           |     |     |
| At least 342.5 MB of free disk space is required.                             |           |     |     |

7. Next, you see the prompt for the additional task which we want the VS Code

to perform. At this step, choose the default settings and then click on **next**.

| Which additional tasks should be performed?                                     |                    |           |        | 5 |
|---------------------------------------------------------------------------------|--------------------|-----------|--------|---|
| which additional tasks should be performed.                                     |                    |           |        | ~ |
| Select the additional tasks you would like Setup to perform while install Next. | ling Visual Studio | Code, the | n dick |   |
| Additional icons:                                                               |                    |           |        |   |
| Create a desktop icon                                                           |                    |           |        |   |
| Other:                                                                          |                    |           |        |   |
| Add "Open with Code" action to Windows Explorer file context me                 | nu                 |           |        |   |
| Add "Open with Code" action to Windows Explorer directory conte                 | ext menu           |           |        |   |
| Register Code as an editor for supported file types                             |                    |           |        |   |
| Add to PATH (requires shell restart)                                            |                    |           |        |   |
|                                                                                 |                    |           |        |   |
|                                                                                 |                    |           |        |   |
|                                                                                 |                    |           |        |   |
|                                                                                 |                    |           |        |   |
|                                                                                 |                    |           |        |   |
|                                                                                 |                    |           |        |   |

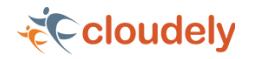

8. The next prompt is how you want the VS Code on your startup. Change according to your convenience and click on **Next**.

| Coloct C | tart Monu Fo      | lder             |                  |                               |           |             |        |      |      |       |
|----------|-------------------|------------------|------------------|-------------------------------|-----------|-------------|--------|------|------|-------|
| When     | e should Setup p  | place the progra | am's shortcut    | ts?                           |           |             |        |      |      | ×     |
|          | Setup will cr     | eate the progra  | am's shortcut    | s in the f <mark>o</mark> llo | owing Sta | art Menu f  | ölder. |      |      |       |
| To cor   | ntinue, dick Nex  | t. If you would  | l like to select | t a different                 | t folder, | click Brows | se.    |      |      |       |
| Visua    | l Studio Code     |                  |                  |                               |           |             |        | Br   | owse |       |
| L        |                   |                  |                  |                               |           |             |        |      |      |       |
|          |                   |                  |                  |                               |           |             |        |      |      |       |
|          |                   |                  |                  |                               |           |             |        |      |      |       |
|          |                   |                  |                  |                               |           |             |        |      |      |       |
|          |                   |                  |                  |                               |           |             |        |      |      |       |
|          |                   |                  |                  |                               |           |             |        |      |      |       |
|          |                   |                  |                  |                               |           |             |        |      |      |       |
|          |                   |                  |                  |                               |           |             |        |      |      |       |
|          |                   |                  |                  |                               |           |             |        |      |      |       |
|          | on't create a Sta | rt Menu folder   |                  |                               |           |             |        |      |      |       |
|          | n't create a Sta  | rt Menu folder   | 8                |                               |           | < Back      | Ne     | xt > | Ca   | ancel |

9. The installation of VS Code will now begin.

| 🔀 Setup - Microsoft Visual Studio Code (User)                                       |    | ×     |
|-------------------------------------------------------------------------------------|----|-------|
| Installing<br>Please wait while Setup installs Visual Studio Code on your computer. |    | ×     |
| Extracting files<br>C:\Users\my\AppData\Local\Programs\Microsoft VS Code\Code.exe   |    |       |
|                                                                                     |    |       |
|                                                                                     |    |       |
|                                                                                     |    |       |
|                                                                                     |    |       |
|                                                                                     |    |       |
|                                                                                     | Ca | ancel |

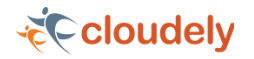

10. At this step, we have completed installing VS Code, click on Finish.

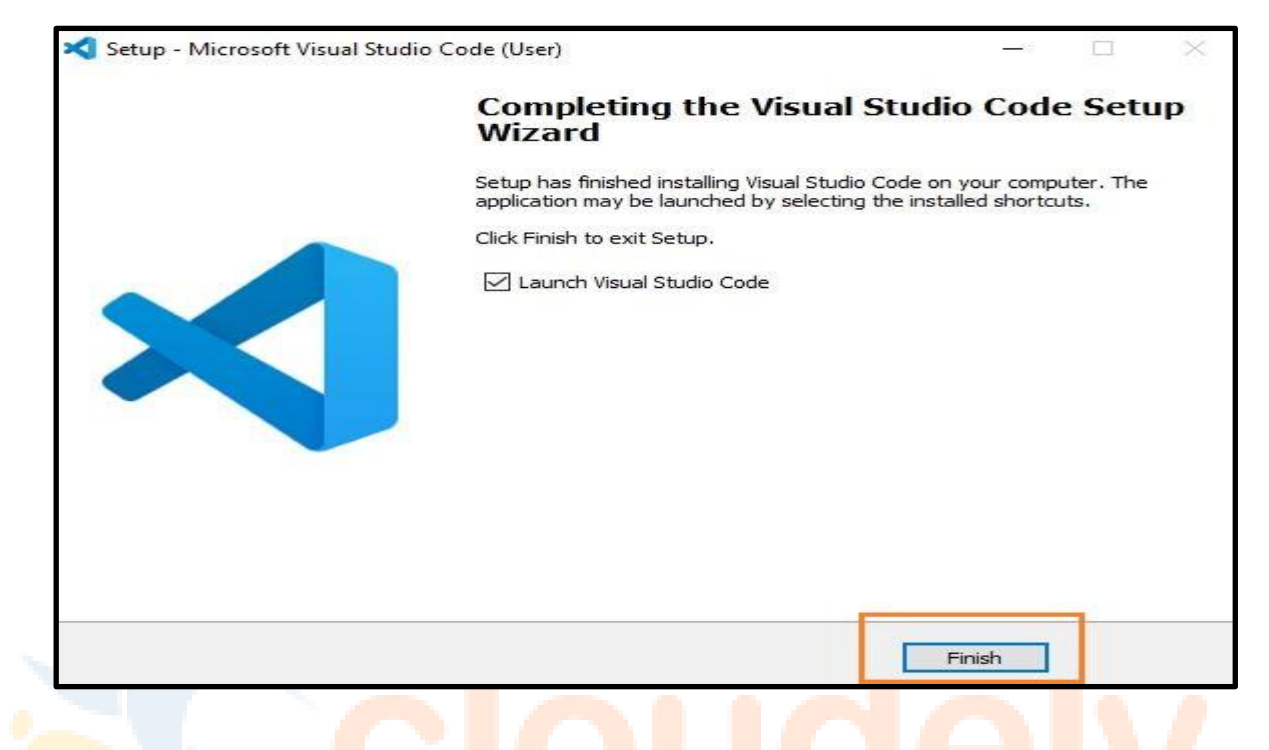

11. Now that VS Code installation is successful, the page appears as below:

| ×       | ile Edit Selection View Go Run Terminal Help               | Welcome - Visual Studio Code                        |                     |
|---------|------------------------------------------------------------|-----------------------------------------------------|---------------------|
| Ð       | 刘 Welcome 🗙                                                |                                                     |                     |
| þ       | < Welcome                                                  |                                                     |                     |
| દુહ     | Get Started with V                                         | s                                                   |                     |
|         | Code                                                       |                                                     |                     |
| ~<br>88 | Discover the best customizations to<br>make VS Code yours. | Dark Modern                                         | Light Modern        |
|         | Choose the look you want                                   | Dark High Contrast                                  | Light High Contrast |
|         | <ul> <li>Sync to and from other devices</li> </ul>         | See I                                               | More Themes         |
|         | <ul> <li>One shortcut to access everything</li> </ul>      |                                                     |                     |
|         | O Rich support for all your languages                      |                                                     |                     |
|         | Open up your code                                          |                                                     |                     |
|         | ✓ Mark Done Next Section                                   |                                                     |                     |
| 8       |                                                            |                                                     |                     |
| £53     | Code collect                                               | ts usage data. Read our privacy statement and learn |                     |
| ⊗0.     | <u>免</u> 0                                                 |                                                     | R Q                 |

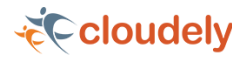

We can change the look as per our choice and continue working on it. **Note**: Before using VS Code, we must install some extension packs so that we can make use of the org where we have the data. To do this, follow the below steps:

# **Installation Steps of Extension Packs**

- 1. Open VS Code.
- Click on Extensions. Type Salesforce in the Extension search box and then select Salesforce CLI Extension Pack.

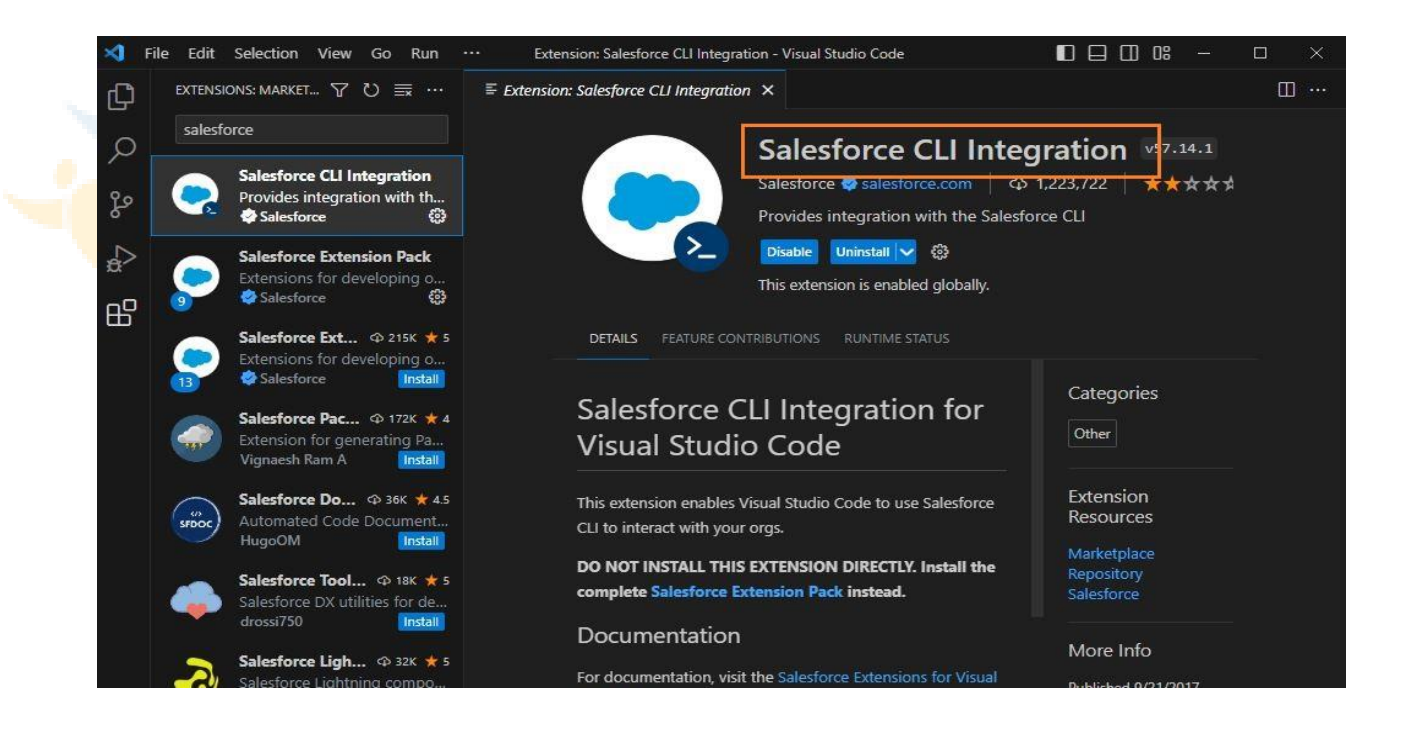

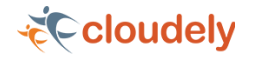

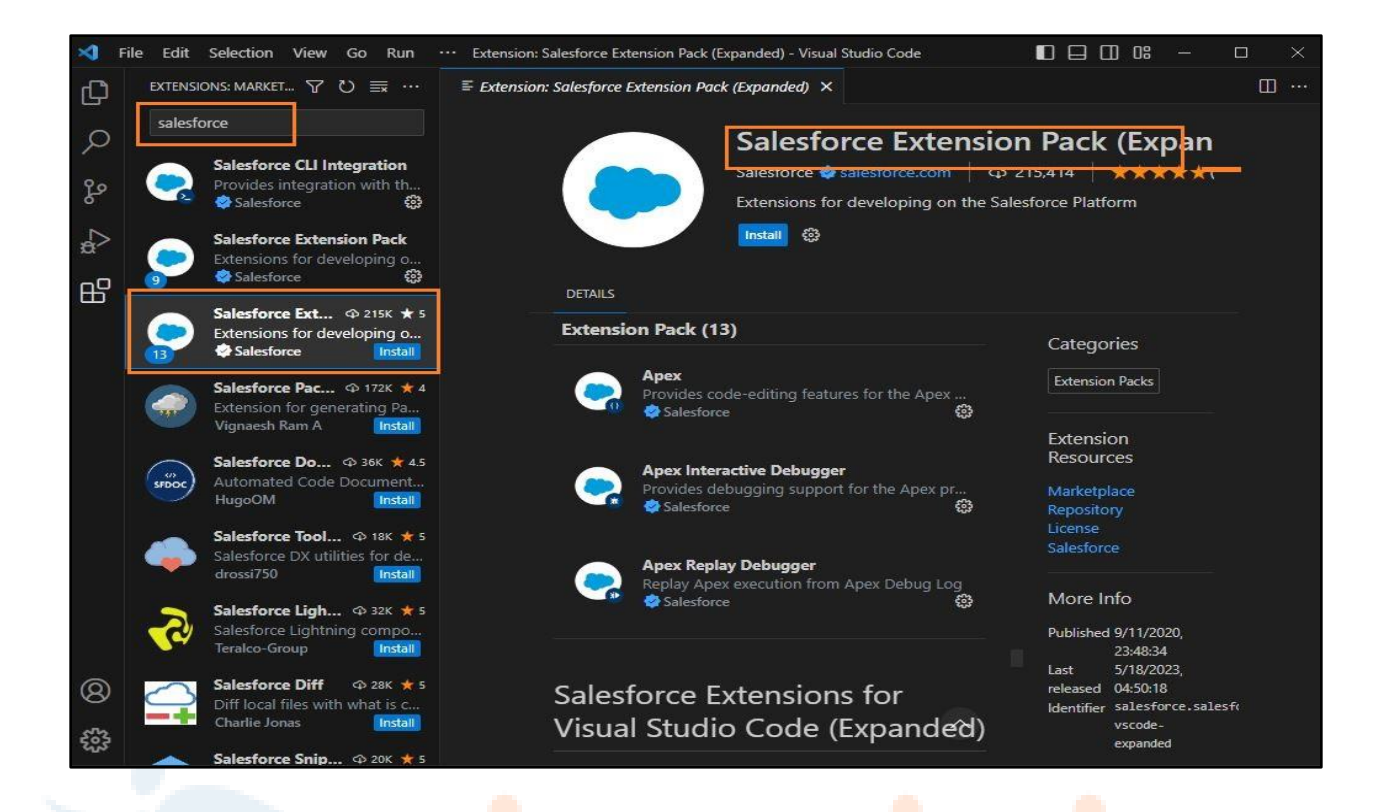

- 3. Click on **Install**. Note that these packs help us connect the Salesforce Org with this VS Code.
- 4. Similarly, install Salesforce Extension Pack, Salesforce CLI integration pack and Salesforce Extension Pack (Expanded).

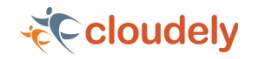

| <i>≣ Extens</i> | sion: Salesforce Extension Pack $	imes$                                                       |                                                             |                                                                                                    |    |
|-----------------|-----------------------------------------------------------------------------------------------|-------------------------------------------------------------|----------------------------------------------------------------------------------------------------|----|
|                 |                                                                                               | alesforce Extensio                                          | en Pack v57.14.1<br>1.059.179 AAAAA<br>lesforce Platform                                                                  |    |
|                 | Extension Pack (9)                                                                            |                                                             |                                                                                                    |    |
|                 | Salesforce CLI<br>Provides integr.                                                            | Integration<br>ation with the Salesforce CLI                | Categories<br>Extension Packs                                                                                             |    |
|                 | Apex<br>Browides codes                                                                        | aditing features for the Apex                               | Extension<br>Resources                                                                                                    |    |
|                 | Salesforce                                                                                    | Installing                                                  | Marketplace<br>Repository<br>License<br>Salesforce                                                                        |    |
|                 | Provides code-e                                                                               | editing features for Aura Com                               | More Info                                                                                                    |    |
| 🗙 File Edit     | Salesforce External Studio (<br>Visual Studio (                                               | ensions for<br>Code                                         | 22:01:10<br>Last 5/18/2023,<br>released 04:50:11<br>Identifier salesforce.salesf<br>vscode                                | ÷. |
|                 | ISIONS: MARKET 🍸 🖑 🗮 … 🛛 🗮 Exter                                                              | sion: Salesforce Extension Pack 🗙                           |                                                                                                    |    |
| ्र<br>२२<br>२२  | Sforce<br>Salesforce CLI ♀ 1.2M ★ 2<br>Provides integration with th<br>Salesforce Install     | Salesforce<br>Salesforce Salesforce<br>Extensions for devel | Extension Pack v57.14.1<br>prce.com   $\odot$ 1,059,179   $\star\star\star\star\star$<br>oping on the Salesforce Platform | A  |
| <br><br>        | Salesforce Exte                                                                               | DetAils Changelog                                           |                                                                                                    |    |
|                 | Salesforce Ext © 215K * 5<br>Extensions for developing o<br>Salesforce install                | Extension Pack (9)                                          | Categories                                                                                                    |    |
|                 | Salesforce Pac $\phi$ 172K $\star$ 4<br>Extension for generating Pa<br>Vignaesh Ram A Install | Provides integration with the Sales                         | force CLI<br>Install<br>Extension                                                                                         |    |
| SFDOC           | Salesforce Do Φ 36K ★ 4.5<br>Automated Code Document<br>HugoOM                                | Apex<br>Provides code-editing features for<br>Salesforce    | Resources<br>the Apex Marketplace<br>Install Repository                                                                   |    |
|                 | Salesforce Tool @ 18K ★ 5                                                                     |                                                             | Salesforce                                                                                                    |    |

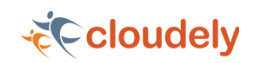

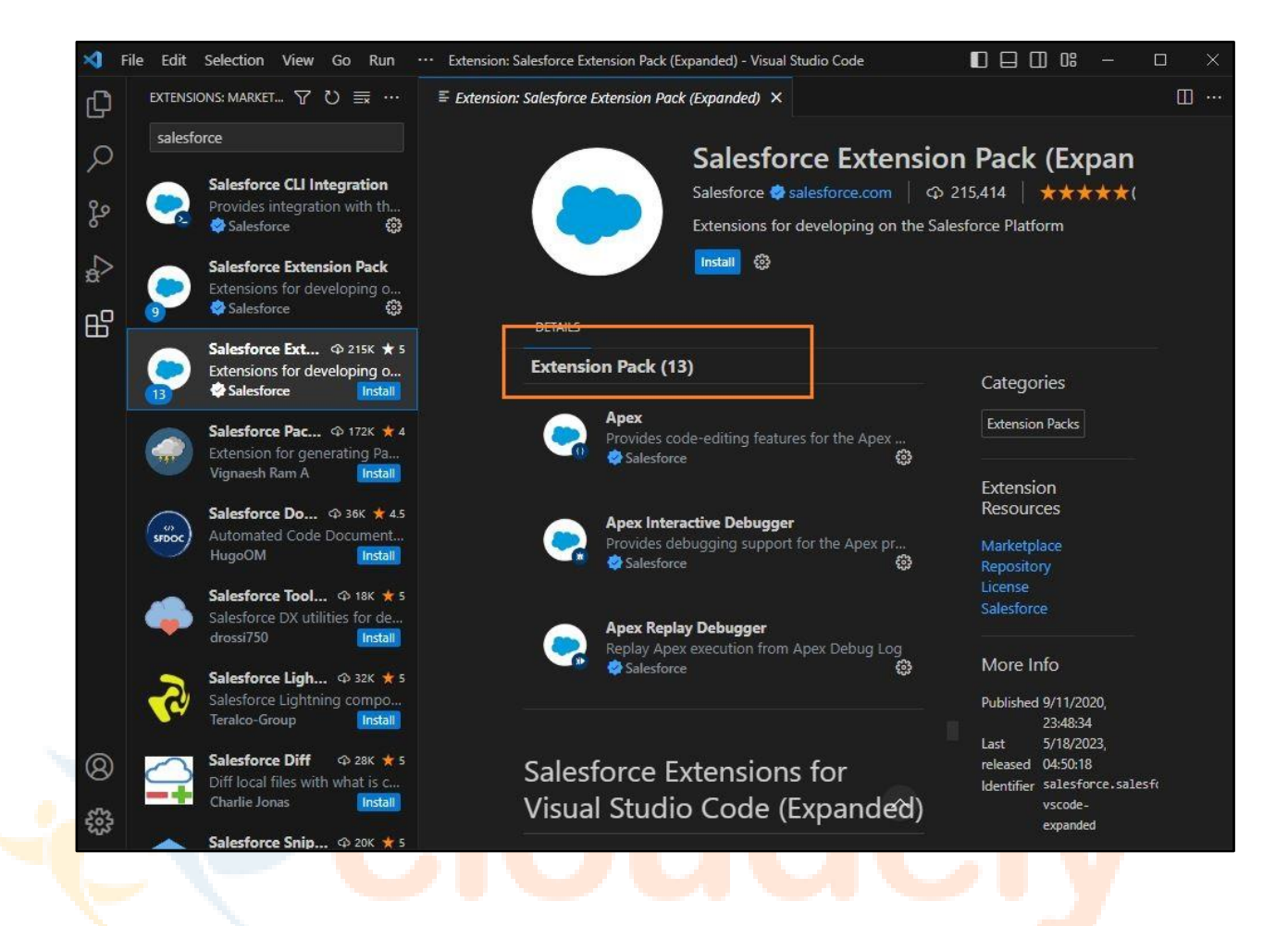

5. Note that we must install both 9 and 13 Extension packs. These may change with version.

This is how we must use VS Code for creating the Light Weight Components.

Explore more such technical articles at <u>Cloudely Coaches</u>.

Check our <u>blog</u> for latest industry insights.

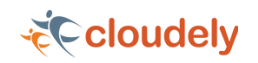

# **About Cloudely Inc. Salesforce Training Programs**

Cloudely is a fast-growing Salesforce partner with a track record of successful implementations since 2013. We have launched Salesforce Training to help candidates get certified in Salesforce. Cloudely Salesforce Training Solutions transform learners into competent Salesforce professionals. Our Umbrella of training solutions cater to the Salesforce career aspirations irrespective of their Salesforce expertise.

- Online Salesforce CPQ Training
- Online Salesforce Billing Training
- Online Salesforce Admin Training
- Online Salesforce Developer Training
- Online Salesforce Lightning Web Components (LWC) Training
- Online Salesforce Admin and Developer Training including Lightning (SFDC Training Program)

Students can also choose to enroll in dedicated programs for Salesforce Admin, Salesforce Developer, and Salesforce Lightning Web Components programs.

Please connect with our Admissions team at **salesforce@cloudely.com** to know the individual program details including fee and training start date. Know more about us www.cloudely.com. Connect with us on <u>LinkedIn</u> and <u>Twitter</u>.

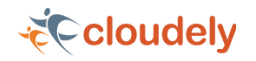